# Firma Satış Temsilcisini Kişi Kartında Gösterme

### Amaç

Firma kartı üzerinde bulunan satış temsilcisi alanını Model editör üzerinden calculated alan açılarak kişi kartı üzerinden yeniden tanımlanması.

### Örnek Uygulama;

## MT\_Contact İş Nesnesi

1- Model editör açılır ve MT\_Contact iş nesnesi bulunur ve varsayılan satış temsilcisi alanı kopyalanır.

| GDPRAttachment2         | * (##) 12 ( 🐟 🗔 🖉                   |                                                       |
|-------------------------|-------------------------------------|-------------------------------------------------------|
| GDPRAttachment3         | A009373029                          |                                                       |
| Gender                  | Constanting Constant                |                                                       |
| GetDatausagePermission  | Frame remplatecontext               |                                                       |
| Jah Tile                | PropertyEditorType                  | Xafari.Editors.Web.ASPxXafariLookupPropertyEditor     |
| actileme                | UseCustomTemplate                   | False                                                 |
| Latitude                | Behavior                            |                                                       |
| ListTypes               | AllowAdd                            | Default                                               |
| Longtitude              | AllowClear                          | True                                                  |
| MailOid                 | AllowEdit                           | True                                                  |
| MainAddress             | ImmediatePostData                   | False                                                 |
| MainSector              | Torrement                           | 1                                                     |
| MakeContactCardOutOfUse | In Coloring                         | Two                                                   |
| MiddleName              | <ul> <li>Iscalulated</li> </ul>     | Inde                                                  |
| Networks_               | IsCustom                            | True                                                  |
| Notes                   | IsPassword                          | False                                                 |
| NotesOid                | IsVisibleInAnalysis                 | True                                                  |
| NotifyUsers             | IsVisibleInDetailView               |                                                       |
| NotifyUsersList         | IsVisbleInListView                  |                                                       |
| OpportunityOid          | IsVisibleInLookupListView           |                                                       |
| OtherPortfolio          | LookunEditorNode                    | Auto                                                  |
| PhoneOid                | Maddalua                            |                                                       |
| Phones                  | Makela                              | 0                                                     |
| Recordureateurio        | Minvaue                             |                                                       |
| Record.astopdateshio    | UseSpin                             | Default                                               |
| DelatedFirme            | Data                                |                                                       |
| Related TPPBX Calls     | DataSourceCriteria                  | [IsActive] = True                                     |
| RelatedProducts         | DataSourceCriteriaProperty          |                                                       |
| ReportDisplayName       | DataSourceProperty                  | AvailableSalesReps                                    |
| ReportName              | DataSourcePropertyIsNullCriteria    |                                                       |
| SalesRep                | DataSourcePropertyIsNulMode         | SelectNothing                                         |
| SalesRepFirm            | * Conversion                        | [Dalatading SalasDan]                                 |
| SmsReportList           | * Expression                        | [Related initialiskep]                                |
| StartDateOfGDPR         | LookupProperty                      | SaleskepversonLnto                                    |
| Tags                    | P Name                              | SalesRepFirm                                          |
| TicketsOid              | * Type                              | logocrm.net.Module.BusinessObjects.Codes.CT_Sales_Rep |
| ValidityDateOfGDPR      | UseByListViewCriteriaObjectCreating | True                                                  |
| WebAddress1             | Format                              |                                                       |
| WebAddress2             | G DisplayFormat                     |                                                       |
| ocument                 | C EditMask                          |                                                       |
| ocument_Folder          | Herardhy                            |                                                       |
| rent                    | Manual Alama                        |                                                       |
| m                       | Hierarchyname                       |                                                       |
| cation                  | Layout                              |                                                       |
| al Colden               | MaxWidth                            | 0                                                     |
| s _rober                | MinWidth                            | 0                                                     |
| ai_Settings             | Size                                | 0                                                     |

2- Yeni açılan veya kopyaladığımız alanı firmadan çağıracağımız için **IsCalculated =True** olması gerekir.

3- Expression kısmına [RelatedFirm.SalesRep] kriteri eklenir. Amacımız firmadaki satış temsilcisini kriter olarak eklemektir.

4- Type kısmı için kişi kartındaki satış temsilcisini kopyalandıysa CT\_Sales\_Rep olarak kalır. Eğer yeni bir alan açıldıysa **logocrm.net.Module.BusinessObjects.Codes.CT\_Sectors** type bilgisi seçilir.

#### MT\_Contact Detailview

1- Kişi kartın detay ekranı model editör de açılır ve yeni açtığımız alan için "property editor" eklenir.

| > 🗐 Gender                                                                                                    | ImmediatePostData                | False                                         |
|----------------------------------------------------------------------------------------------------|----------------------------------|-----------------------------------------------|
| <ul> <li>GetDataUsagePermission</li> </ul>                                                                                                    | Increment                        | 1                                             |
| > 📕 InUse                                                                                                    | IcBreeward                       | Enles                                         |
| JobTitle                                                                                                    | <u>Israssiona</u>                | Table And And And And And And And And And And |
| LastName                                                                                                    | Lookuptakorrioae                 | Auto                                          |
| Latitude                                                                                                    | MaxValue                         | 0                                             |
| <ul> <li>ListTypes</li> </ul>                                                                                                    | MinValue                         | 0                                             |
| Longtitude                                                                                                    | UseDefaultValue                  | False                                         |
| → III MailOid                                                                                                    | UseSpin                          | Default                                       |
| MainAddress                                                                                                    | Data                             |                                               |
| Mansector                                                                                                    | DataSourceCriteria               | [Isártive] = True                             |
| MakeContactCardOutOruse                                                                                                    | DataSeurceCriteriaBreaerty       | Ten can all trees                             |
| <ul> <li>Modelvane</li> </ul>                                                                                                    | DataSourceuntenamoperity         |                                               |
| <ul> <li>Networks</li> </ul>                                                                                                    | DataSourceProperty               | Avaiablesaleskeps                             |
| <ul> <li>E NaterOld</li> </ul>                                                                                                    | DataSourcePropertyIsNullCriteria |                                               |
| <ul> <li>Notiful lears</li> </ul>                                                                                                    | DataSourcePropertyIsNullMode     | SelectNothing                                 |
| <ul> <li>Notifylisersi ist</li> </ul>                                                                                                    | LookupProperty                   | SalesRepPersonInfo                            |
|                                                                                                    | ModelMember                      | SalesRepFirm                                  |
| <ul> <li>DeperturityOid</li> </ul>                                                                                                    | * Propertyllame                  | SalesRepFirm                                  |
| <ul> <li>DiperPortfolio</li> </ul>                                                                                                    | Encost                           | Juncarcon mit                                 |
| PhoneOid                                                                                                    | Format In a                      |                                               |
| Phones                                                                                                    | Calibadoragesize                 |                                               |
| RecordCreateInfo                                                                                                    | S DisplayFormat                  |                                               |
| RecordLastUpdateInfo                                                                                                    | DropDownRows                     | 7                                             |
| > III RelatedFirm                                                                                                    | C EditMask                       |                                               |
| RelatedFirms                                                                                                    | IncrementalFilteringMode         | Contains                                      |
| RelatedIPPBXCalls                                                                                                    | IsShowMapDeta/View               | True                                          |
| <ul> <li>RelatedProducts</li> </ul>                                                                                                    | MapHeight                        | 300                                           |
| BalesRep                                                                                                    | ManDunold                        | Desdess                                       |
| SalesRepFirm                                                                                                    | Mapi ypeta                       | roouning/                                     |
| SmsReportList                                                                                                    | Mapwidth                         | 500                                           |
| StartDateOfGDPR                                                                                                    | MapZoom                          | 15                                            |
| > 📕 Tags                                                                                                    | TextFormatString                 |                                               |
| TicketsOid                                                                                                    | Layout                           |                                               |
| <ul> <li>ValidityDateOfGDPR</li> </ul>                                                                                                    | AutoSize                         | False                                         |
| WebAddress1                                                                                                    | CaptionHorizontalAlignment       | Default                                       |
| WebAddress2                                                                                                    | Caption oration                  | Top                                           |
| - Elayout                                                                                                    | EditorHeight                     | 4                                             |
| Image: Image: | Editor (Editor                   |                                               |
| > interster                                                                                                    | Cortor Width                     | 14                                            |
| MT Contact Datablian Calerid                                                                                                    | MaxLength                        | U                                             |
| <ul> <li>Eg M Contact_Detainiew_Calletta</li> <li>M Contact_Detainiew_Calletta</li> </ul>                                                                                                    | MaxWidth                         | 0                                             |
| MT Contact EventOid ListNew                                                                                                    | MinWidth                         | 0                                             |
| MT Contact ListNew                                                                                                    | PopupWindowHeight                | 480                                           |
| MT Contact ListView Richtdays/Days                                                                                                    | PopupWindowWidth                 | 800                                           |
| MT Contact Lookupi istView                                                                                                    | UseCategoryAttribute             | True                                          |
| MT Contact MailOid ListView                                                                                                    | Misc                             | ,                                             |
| MT Contact NotesOid ListView                                                                                                    | Cantion                          | Emme Cate Tempileini                          |
| MT Contact OpportunityOld ListView                                                                                                    | <b>v</b> <u>caption</u>          | rima satiş remsilcisi                         |
| MT Contact RelatedFirms ListView                                                                                                    | CaptionCalculator                | FullMember                                    |
| MT_Contact_TicketsOld_ListView                                                                                                    | DefaultValue                     |                                               |
| MT_Document_ActivityOid_ListView                                                                                                    | P Id                             | SalesRepFirm                                  |
| MT_Document_CampaignOid_ListView                                                                                                    | Index                            |                                               |
| . I we account account of the second structure                                                                                                    | <u> </u>                         |                                               |
|                                                                                                    |                                  |                                               |

2- Yeni açılan alanı kişi kartın herhangi bir yere taşımak için "layout" ile eklemesi sağlanır.

| \Model.xafml - eXpressApp Framework Model Editor |                                                      |                                         |                                         |             |
|--------------------------------------------------|------------------------------------------------------|-----------------------------------------|-----------------------------------------|-------------|
| 🕒 💾 🗘 🖸 💭 Language tr-TR 🔹 😵 Localizat           | tion 🛛 👓 Show Links 🍃 Loaded Modules 🛞 Search 🛄 Show | v Unusable Data                         |                                         |             |
| FulName                                          | •                                                    | Ad:                                     | Soyad:                                  | Firma:      |
| GDPRAttachment1                                  |                                                      | FirstName                               | LastName                                | RelatedFirm |
| GDPRAttachment2                                  |                                                      | Orta isim:                              | Ana sektör:                             | Kisi rolü:  |
| GDPRAttachment3                                  |                                                      | MiddleName                              | MainSector                              | ContactRole |
| Genter     Genter     Genter                     |                                                      | Satis templicisi                        | Doğum güşür                             | Kullanerda: |
| <ul> <li>Indice</li> </ul>                       |                                                      | SalesRen                                | d                                       | True        |
| <ul> <li>Induction</li> <li>Induction</li> </ul> |                                                      | Successory                              | Garbach                                 | 100         |
|                                                  |                                                      | Firma Sauş Temsicusi:                   | Chayet:                                 | True        |
| <ul> <li>Latitude</li> </ul>                     |                                                      | Baleskeperm                             |                                         |             |
| <ul> <li>IstTypes</li> </ul>                     |                                                      | Iş unvanı:                              |                                         |             |
| <ul> <li>Econtitude</li> </ul>                   |                                                      | JobTitle                                |                                         |             |
| <ul> <li>MelOid</li> </ul>                       |                                                      |                                         |                                         |             |
| MainAddress                                      | + Ilişkii kayıtlar                                   | İşlem Listeleri Günlükler KVKK Yorumlar |                                         |             |
| MainSector                                       | İletisim bilgileri                                   |                                         | Adres binieri                           |             |
| MakeContactCardOutOfUse                          | acount organi                                        |                                         | Hards bight i                           |             |
| MiddleName                                       |                                                      |                                         |                                         |             |
| Networks                                         | ▶ 🗹                                                  |                                         | * • · · · · · · · · · · · · · · · · · · |             |
| Notes                                            |                                                      |                                         |                                         |             |
| NotesCid                                         |                                                      |                                         |                                         |             |
| NotifyUsers                                      |                                                      |                                         |                                         |             |
| NotifyUsersList                                  | ··· N.                                               |                                         | · ··· ··· ·· ··· ··· ··· ··· ··· ··· ·  |             |
| bid                                              |                                                      |                                         |                                         |             |
| DeportunityOid                                   | Web adresi-1:                                        | EmailAddress1                           |                                         |             |
| OtherPortfolio                                   | WebAddress1                                          |                                         |                                         |             |
| PhoneOid                                         | Web adresi-2:                                        |                                         |                                         |             |
| Phones                                           | WebAddress2                                          |                                         |                                         |             |
| RecordCreateInfo                                 |                                                      |                                         |                                         |             |
| RecordLastUpdateInfo                             | Etketler                                             |                                         |                                         |             |
| RelatedFirm                                      | Etiletler                                            |                                         |                                         |             |
| RelatedFirms                                     | Eckeber:                                             |                                         |                                         |             |

3- Model editör de yapılan işlemler kayıt edilir ve IIS tekrardan başlatılır. Daha sonra Logo CRM web portal girişi sağlanarak firmadan satış temsilcisi seçilir. Firmanın ilişkili kayıtlar üzerinden kişi kartına kişi bilgisi eklenir. Varsayılan kişi satış temsilcisi ve yeniden açtığımız calculated alan görüntülenir.

|                                                                                                    |                                                                                                    |                                                                                                    |                                                                                                    |                                                                | -                                                                    |                                                                                                    | + Hizh olustur +3  |                                                                                                    |
|----------------------------------------------------------------------------------------------------|----------------------------------------------------------------------------------------------------|----------------------------------------------------------------------------------------------------|----------------------------------------------------------------------------------------------------|----------------------------------------------------------------|----------------------------------------------------------------------|----------------------------------------------------------------------------------------------------|--------------------|----------------------------------------------------------------------------------------------------|
|                                                                                                    | 1 5                                                                                                    |                                                                                                    |                                                                                                    |                                                                | _                                                                    | ′ go3 ∨                                                                                                    |                    |                                                                                                    |
|                                                                                                    | ✓ FRTYZ27                                                                                                    | mler 🔹 🔰 Görünümler 🔹                                                                                                    |                                                                                                    |                                                                |                                                                      |                                                                                                    |                    | (+) Yeni Firma K                                                                                                    |
| > Bolumler                                                                                                    |                                                                                                    | FÎRMA KODU:                                                                                                    |                                                                                                    | REFERANS KAYN                                                  | IAĞI:                                                                |                                                                                                    | FIRMA ROLŪ:        |                                                                                                    |
| Başlangıç                                                                                                    |                                                                                                    | 00001596FRTY                                                                                                    |                                                                                                    |                                                                |                                                                      | ~ + û                                                                                                    |                    |                                                                                                    |
| Paylaşımlar                                                                                                    |                                                                                                    | UNVAN:                                                                                                    |                                                                                                    | ANA SEKTÖR:                                                    |                                                                      |                                                                                                    |                    |                                                                                                    |
| Bildirimler                                                                                                    |                                                                                                    | FRTYZ27                                                                                                    | ]                                                                                                    |                                                                |                                                                      | ~ + <u>ü</u>                                                                                                    | Şahıs şirketi      |                                                                                                    |
| Kişiler                                                                                                    | 11                                                                                                    | OST FIRMA:                                                                                                    |                                                                                                    | ALT SEKTÖR:                                                    |                                                                      |                                                                                                    | VERGINO:           | VERGI DAIRESI:                                                                                                    |
| Firmalar                                                                                                    | Kullanımda                                                                                                    |                                                                                                    | a 🎽 🕇 🗆                                                                                                    | AVLIK ZİVARET-                                                 |                                                                      | <u>+ U</u>                                                                                                    |                    |                                                                                                    |
| Takvim                                                                                                    |                                                                                                    | SATIŞ TEMSILCISE                                                                                                    | 0 11 + 11 ×                                                                                                    | 0                                                              |                                                                      |                                                                                                    |                    |                                                                                                    |
| Görevler                                                                                                    | Aylik ziyaret                                                                                                    | ( <b>b</b>                                                                                                    |                                                                                                    |                                                                |                                                                      |                                                                                                    |                    |                                                                                                    |
| Dokümanlar 🗸 🗸                                                                                                    | Detaylar 💷 İlişkili kayıtlar                                                                                                    | FDD Saktörlar İslam listalari Günlüklar Yo                                                                                                    | numlar                                                                                                    |                                                                |                                                                      |                                                                                                    |                    |                                                                                                    |
| Destek Kayıtları 🗸 🗸                                                                                                    |                                                                                                    | En senoner gemänden osnaner för                                                                                                    |                                                                                                    |                                                                |                                                                      |                                                                                                    |                    |                                                                                                    |
| Notlar                                                                                                    | ILETISIM BILGILERI                                                                                                    |                                                                                                    |                                                                                                    |                                                                | ADRES BILGILERI                                                      |                                                                                                    |                    |                                                                                                    |
| Yakınımdakiler                                                                                                    |                                                                                                    |                                                                                                    |                                                                                                    |                                                                |                                                                      |                                                                                                    |                    |                                                                                                    |
| e-Postalar                                                                                                    | ⊕ Ekde                                                                                                    | Û / B                                                                                                    | -‱ - → Dışa ak                                                                                                    | tar 👻                                                          | 🕀 Ekle                                                               |                                                                                                    | Û / B              | 8x 8x 4x +                                                                                                    |
| Hatırlatmalar                                                                                                    |                                                                                                    |                                                                                                    |                                                                                                    |                                                                | 400557(00)                                                           | V7 THU 10055                                                                                                    |                    | 7                                                                                                    |
| ❤ Satış & Pazarlama                                                                                                    |                                                                                                    |                                                                                                    |                                                                                                    |                                                                | ADRESTORO                                                            | 1 INFORCE                                                                                                    | A 1 SETURAL ADALSI |                                                                                                    |
| ✓ Genel                                                                                                    | ••• Ofis-1 +90 (444) 555                                                                                                    | ;566-7777                                                                                                    |                                                                                                    |                                                                | ••• Fatura adresi                                                    | MERKEZ MAH.111 V                                                                                                    | VAN TÜRKİYE        |                                                                                                    |
| ✔ Analiz                                                                                                    | WEB ADRESI-1:                                                                                                    | E-posta 1                                                                                                    |                                                                                                    |                                                                |                                                                      |                                                                                                    |                    |                                                                                                    |
| V Tanımlar                                                                                                    |                                                                                                    |                                                                                                    |                                                                                                    |                                                                | FIRMA KATEGORISI                                                     |                                                                                                    |                    |                                                                                                    |
| A Descelar                                                                                                    | WEB ADRESI-2:                                                                                                    | + E-posta Ekle                                                                                                    |                                                                                                    |                                                                |                                                                      |                                                                                                    |                    |                                                                                                    |
| ✓ kaponar                                                                                                    | L                                                                                                    |                                                                                                    |                                                                                                    |                                                                | FIRMA KATEGORISI-01:                                                 |                                                                                                    |                    |                                                                                                    |
| işi<br>Di Armak                                                                                                    |                                                                                                    |                                                                                                    |                                                                                                    |                                                                |                                                                      |                                                                                                    |                    | Tam                                                                                                    |
| umat                                                                                                    |                                                                                                    |                                                                                                    |                                                                                                    |                                                                |                                                                      |                                                                                                    |                    |                                                                                                    |
| Tillat                                                                                                    | AD:                                                                                                    |                                                                                                    | SOYAD:                                                                                                    |                                                                |                                                                      | FIRMA:                                                                                                    |                    |                                                                                                    |
|                                                                                                    | AD:                                                                                                    |                                                                                                    | SOYAD:<br>firat                                                                                                    |                                                                |                                                                      | FIRMA:<br>00001596FRTY - FRT                                                                                                    | YZ27               | ۹ 🌶                                                                                                    |
|                                                                                                    | AD:                                                                                                    | sine:                                                                                                    | SOYAD:<br>firat<br>ANA SEKTÖR:                                                                                                    |                                                                |                                                                      | FİRMA:<br>00001596FRTY - FRT<br>KİŞİ ROLD:                                                                                                    | YZ27               | Q. /                                                                                                    |
| AF                                                                                                    | AD:                                                                                                    | Sile:                                                                                                    | SOYAD:<br>firat<br>ANA SEKTOR:<br>DOGUM GÜNÜ:                                                                                                    |                                                                | ~ + î)                                                               | FIRMA:<br>00001596FRTY - FRT<br>KIŞI ROLÜ:<br>Firma temsilcisi-1                                                                                                    | YZ27               | Q 🌶                                                                                                    |
| AF                                                                                                    | AD:<br>ORTA<br>SATIS:                                                                                                    |                                                                                                    | SOYAD:<br>firat<br>ANA SEKTOR:<br>DOĞUM GÜNÜ:                                                                                                    |                                                                | · + 1)                                                               | FİRMA:<br>00001596FRTY - FRTY<br>KİŞI ROLÜ:<br>Firma temsilcisi-1                                                                                                    | YZ27               | ۹ /                                                                                                    |
| AF                                                                                                    | AD<br>ORTA<br>SATE<br>FINA<br>FINA                                                                                                    | Silve<br>Truskalsi:<br>SATIS DESTEK Q. 🗂 + D. v<br>Samp Truskalsi:                                                                                                    | SOVAD:<br>firat<br>ANA SEKTOR:<br>DOGUM GÜNÜ:<br>CINSIYET:                                                                                                    |                                                                | · + 0)                                                               | FİRMA:<br>00001596FRTY - FRTT<br>KiŞi ROLÜ:<br>Firma temsilcisi-1<br>Kutlanımda                                                                                                    | YZ27               | ۹ 🖌                                                                                                    |
| AF                                                                                                    | AC:<br>ORTAL<br>SATIS<br>FINAN<br>SOS                                                                                                    | Blak<br>Truskicisk<br>SATIS DESTEK Q, C + D V<br>SATIS TURSKICIsk<br>WA, MADDA v                                                                                                    | SOVAD:<br>firat<br>ANA SEKTÖR:<br>DOĞUM GÜNÜ:<br>CINSIYET:<br>Erkek                                                                                                    |                                                                | <ul> <li>+ 10</li> <li>,</li> <li>,</li> <li>,</li> </ul>            | FİRMA:<br>00001596FRTY - FRT<br>Kişi RoLD:<br>Firma temsilcisi-1<br>Kutlanımda                                                                                                    | YZ27               | Q /                                                                                                    |
|                                                                                                    | AD:                                                                                                    | Ible<br>Turskicisk<br>SATIŞ DESTEK Q. [] + [] V<br>SATIŞ TENŞICISK<br>V. MEDYA<br>ANI:                                                                                                    | SOVAD:<br>firat<br>ANA SEXTOR<br>DOGUM GÜNÜ:<br>CINSIVET:<br>Erkek                                                                                                    |                                                                | · + D)<br>·                                                          | FİRMA:<br>00001596FRTY - FRTY<br>KİŞI ROLÜ:<br>Firma temsilcisi-1<br>Kullanımda                                                                                                    | Y127               | Q /                                                                                                    |
| AF                                                                                                    | Ар:<br>                                                                                                    | Ible<br>Tarskicki:<br>SATIŞDESTEK Q. [] + [] V<br>SATIŞ TARSKICKI:<br>VA MEDYA<br>ANI:                                                                                                    | SOVAD:<br>firat<br>ANA SEXTOR<br>DOGUM GÜNÜ:<br>CINSINET:<br>Erkek                                                                                                    |                                                                | ~ + D)<br>~)<br>~                                                    | FİRMA:<br>00001596FRTY - FRTY<br>KİŞİ ROLÜ:<br>Firma temsilcisi-1<br>Kullanımda                                                                                                    | Y127               | ٩                                                                                                    |
| Genet Elişkil kəyıtlar                                                                                                    | Ar.<br>Cortal<br>Cortal<br>Cortal<br>Sarra<br>Sarra                                                                                                    | blik:<br>тонsikcis:<br>SATIS DESTEK Q. Ц. + П. У<br>SATIS TURNICUSI:<br>VI. MEDVA<br>NOR:<br>XVX Youmfar                                                                                                    | SOVAD:<br>first<br>AAA SOUTOR<br>DOGLM COND:<br>Choiner:<br>Erkek                                                                                                    | DRES BİLGİL                                                    | ~ + 0)<br>~<br>~                                                     | rinu:<br>0001396FRIY- FRT<br>Kiji HOLD:<br>Firma tensiklisi-1                                                                                                    | YZ27               | Q ,                                                                                                    |
| Genel  Highili kayıtlar  LLETIŞİM BİLGİLERI                                                                                                    | Ar.<br>Curtal<br>Curtal<br>Surra<br>Surra<br>Sura<br>Surra<br>Surra<br>Surra<br>Surra<br>Surra<br>Surra<br>S                                                                                                   | Islik                                                                                                    | SOULD<br>frat<br>ANA SCHOR:<br>DOC(AN COMO:<br>CINENTET:<br>Erkek                                                                                                    | DRES BILGIL                                                    | ~ + 0)<br>~)<br>~)                                                   | rinu:<br>00001596FRYY-FRY<br>Ngi NO.D.<br>Firma tensiklisi-1                                                                                                    | Y227               | a ,                                                                                                    |
| Genel  Highili kayıtar LLETIŞİM BİLGİLERI                                                                                                    | Ar.<br>Curral<br>Surral<br>Surral                                                                                                    | blik:<br>TOPSLCOS:<br>SATIS DESTEK Q、日 + ロ 、<br>SATIS TOPSICOS:<br>ATAL MID/YA<br>NRK Vorumlar<br>KNKK Vorumlar<br>D / 田 栄 ・ Dqaa                                                                                                    | SOULD:<br>frat<br>ANA SOUTOR:<br>DOG(AN GOND:<br>CIRCIPET:<br>Erkek<br>Ana SOUTOR:<br>Ana SOUTOR: | DRES BILGIL                                                    | ~ + 0<br>~                                                           | rinu:<br>00001596FRYY-RY<br>Ngi NO.D.<br>Firma tensiklisi-1<br>Vallanimda                                                                                                    | Y227               | Q /<br>、<br>回 世 ・ Dga                                                                                                    |
| Cenel  Higkili kayıtar                                                                                                    | AC:<br>Contrail<br>Sump<br>Sump<br>Sum | SBR:<br>TENSIACIÓI:<br>SATIS DESTEK Q □ + □ -/<br>SATIS DESTEK Q □ + □ -/<br>S | SOULD:<br>frat<br>And SOLTOR:<br>OOGLAN GOND:<br>CINENTE:<br>Erisek                                                                                                    | DRES BILGIL                                                    | ~ + 0<br>~<br>~                                                      | rinu;<br>cocoliseFRTY-FRT<br>kgi incul:<br>Firma temailcisi-1<br>Kullanmda<br>Kullanmda                                                                                                    | Y227               | Q / /                                                                                                    |
| Cenel  Higkil kayıtlar  ILETÇİM BİLGİLERİ  Ci Edde  Ci Edde  Ci Ed | AC:<br>IIIIIIIIIIIIIIIIIIIIIIIIIIIIIIIIIIII                                                                                                    | BM:       THISLOSI:       SKITSDESTEK       Q       SKITSDESTEK       Q       SKITAL       SKITSDESTEK                                                                                                    | SOULD:<br>frat<br>ANN SECTOR:<br>DOGUM COND:<br>Chickher:<br>Erkek<br>ktar                                                                                                    | DRES BİLGİL<br>G Este<br>I I I I I I I I I I I I I I I I I I I |                                                                      | rinu:<br>00001596rRY-rRT<br>Kiji InOJb<br>Firma temsildisi-1<br>V kullanmda<br>Kullanmda                                                                                                    | VZ27               | م ۵<br>پ<br>دوه ب س ه                                                                                                    |
| Cenel                                                                                                    | AC:<br>COLLAR<br>COLLAR<br>SOS<br>SOS<br>IS UN<br>SOS<br>IS UN<br>SOS<br>IS UN<br>IS UN<br>IS                                                                                                | ESM:       ThiskLobi:       SATIS DESTEK       NAK MEDVA       NAK WEDVA       V       Image: Image: Imag                                                                                                    | SOVAD.<br>frat<br>AAA SOCTOR<br>DOGUM GOND:<br>Chisher:<br>Erkek<br>Atar                                                                                                    | DRES BILGIL                                                    | ✓ + ① ✓ → ○ ✓ ERI ERI MERACZ MAR. MERACZ MAR. MERACZ MAR. TURKATES ✓ | rinu:<br>00001596/RTV-FRTV<br>Kişi NOLD:<br>Firma tensilcisi-1<br>Firma tensilcisi-1<br>Kullanımda<br>CAVELİ RİZE                                                                                                    | YZ27               | く<br>、<br>の<br>、<br>の<br>、<br>の<br>、<br>の<br>、<br>の<br>、<br>の<br>、<br>の<br>、<br>の<br>、<br>の<br>の<br>の<br>の<br>の<br>の<br>の<br>の<br>の<br>の<br>の<br>の<br>の |
| Genel                                                                                                    | AC.                                                                                                    | Isle:<br>TURALCISE<br>SATIS DESTEK Q. □ + 0 √<br>SATIS TURALCISE<br>ANIL MUTORA<br>ANIL MUTORA<br>ANIL MUTORA<br>ANIL MUTORA<br>ANIL MUTORA<br>C MUTORA<br>ANIL MUTORA<br>ANIL ANIL ANIL ANIL ANIL ANIL ANIL ANIL                                                                                                    | SOUD:<br>frat<br>ANA SOUDE:<br>DOGUM GUNU:<br>CHOIVET:<br>Erkek<br>ANA<br>ktar •<br>(                                                                                                    | DRES BILGIL                                                    |                                                                      | rinu;<br>cocoliseFrITY - FRIT<br>Kigi Incul:<br>Firma temailcisi-1<br>Firma temailcisi-1<br>Firm | YZ27               | Q /                                                                                                    |